## How to Verify Cases on Appointments' List

On your home screen, in the section titled **Appointments' List**, is the list of cases for which you have not yet been paid. Cases come off this active list when a voucher has been certified for payment, when we have been asked to remove it by the attorney (typically when they do not intend to submit a voucher), or when more than 2 years has passed since the case closed and the CJA Department has administratively terminated.

## Step 1

Go to the Appointments' List. You can sort by case number order by clicking the column header "Appointments" or you can search by Defendant Name in alphabetic order by clicking the column header "Defendant". You can also search by case number or defendant name using the search box.

| CJA eVoucher - Arizona District Court<br>TSD UA1 - Release 6.8.0.0                                                                                                    |                                                                       |                                                    |                                                                                                    |                                                                                                    |                                                                                                    |                                                                                                    |                                                                        |                      |
|----------------------------------------------------------------------------------------------------|-----------------------------------------------------------------------|----------------------------------------------------|----------------------------------------------------------------------------------------------------|----------------------------------------------------------------------------------------------------|----------------------------------------------------------------------------------------------------|----------------------------------------------------------------------------------------------------|------------------------------------------------------------------------|----------------------|
| Sample Attorney (Attorney)                                                                                                    |                                                                       |                                                    |                                                                                                    |                                                                                                    |                                                                                                    |                                                                                                    |                                                                        |                      |
| <u>Home</u>                                                                                                    | Operat                                                                | tions                                              | Reports                                                                                                    | Links                                                                                                    | Help                                                                                                    | Sign out                                                                                                    |                                                                        |                      |
| ome                                                                                                    |                                                                       |                                                    |                                                                                                    |                                                                                                    |                                                                                                    |                                                                                                    |                                                                        |                      |
| My Activ                                                                                                    | e Docume                                                              | ents                                               |                                                                                                    |                                                                                                    |                                                                                                    |                                                                                                    |                                                                        |                      |
| To group by                                                                                                    | y a particul                                                          | ar Heade                                           | r, drag the colum                                                                                                    | n to this are                                                                                                    | ea.                                                                                                    |                                                                                                    | Search:                                                                |                      |
| Case                                                                                                    |                                                                       | Defend                                             | ant                                                                                                    |                                                                                                    | Туре                                                                                                    |                                                                                                    | Status                                                                 | Date Entered         |
| 4:19-CR<br>Start:<br>End:                                                                                                    | <u>-00001-</u>                                                        | Sample<br>Claimed                                  | Defendant (# 1)<br>Amount: 158.00                                                                                                    |                                                                                                    | CJA-20<br>Sample Att                                                                                     | orney                                                                                                    | Voucher Entry<br>Edit                                                  | 10/25/2022           |
| 4:22-CR<br>Start:<br>End:                                                                                                    | -01000-                                                               | Defenda<br>Claimed                                 | nt Sample-Name<br>Amount: 237.00                                                                                                    | (# 1)                                                                                                    | CJA-20<br>Sample Att                                                                                     | orney                                                                                                    | Voucher Entry<br>Edit                                                  | 10/25/2022           |
| 4:22-CR<br>Start:<br>End:                                                                                                    | -01234-                                                               | John Do<br>Claimed                                 | e (# 3)<br>Amount: 0.00                                                                                                    |                                                                                                    | CJA-21<br>Test AZX-e:<br>Interpreter                                                                     | 101<br>/Translator                                                                                           | Voucher Entry<br>Edit                                                  | 10/25/2022           |
| 1                                                                                                    |                                                                       |                                                    |                                                                                                    |                                                                                                    |                                                                                                    |                                                                                                    |                                                                        | Page 1 of 1 (3 items |
|                                                                                                    |                                                                       |                                                    |                                                                                                    |                                                                                                    |                                                                                                    |                                                                                                    |                                                                        |                      |
| Appointi                                                                                                    | ments <sup>.</sup> Lis                                                | τ                                                  |                                                                                                    |                                                                                                    |                                                                                                    |                                                                                                    | [                                                                      |                      |
|                                                                                                    |                                                                       |                                                    |                                                                                                    |                                                                                                    |                                                                                                    |                                                                                                    | Search:                                                                |                      |
| Case: 4<br>Defend<br>Case Ti<br>Attorne<br><u>Represe</u><br>Appoint                                                                                                    | ant #: 1<br>title: United<br>cy: Sample<br>entation ID<br>tment ID: 0 | 562<br>States v:<br>Attorney<br>: 581933<br>595170 | s. Person5481757                                                                                                    | 7                                                                                                    | Defe<br>Repre<br>Order<br>Order<br>Pres.<br>Adm.                                                         | ndant: Person<br>esentation Type:<br>Type: Subs for<br>Date: 09/05/22<br>Judge: Test AZX<br>/Mag Judge: Test | 5481757<br>Criminal Case<br>Panel Attorney<br>2<br>(-]24<br>st AZX-J32 |                      |
| Case: 421-CR-0220<br>Defendant #: 1<br>Case Title: United States vs. Person5597749<br>Attorney: Sample Attorney<br>Representation ID: 597917<br>Annoithemet ID: 695169                               |                                                                       |                                                    | Defe<br>Repre<br>Order<br>Order<br>Pres.<br>Adm.                                                                                                    | Defendant: Person5597749<br>Representation Type: Criminal Case<br>Order Type: Subs for Retained Attorney<br>Order Date: 10/03/22<br>Pres. Judge: Test AZX-j30<br>Adm./Mag Judge: Test AZX-j15 |                                                                                                    |                                                                                                    |                                                                        |                      |
| Appointment ID: 695169<br>Case: 4:22-CR-00140<br>Defendant #: 1<br>Case Title: United States vs. Person5803921<br>Attorney: Sample Attorney<br>Representation ID: 626713<br>Appointment ID: 695176   |                                                                       | Defe<br>Repre<br>Order<br>Order<br>Pres.<br>Adm.   | Defendant: Person5803921<br>Representation Type: Criminal Case<br>Order Type: Subs for Panel Attorney<br>Order Date: 09/20/22<br>Pres. Judge: Text AZX-J3<br>Adm./Mag Judge: |                                                                                                    |                                                                                                    |                                                                                                    |                                                                        |                      |
| Case: 4:21-CR-03205<br>Defendant #: 1<br>Case Title: United States vs. Person5826385<br>Attorney: Sample Attorney<br>Representation ID: 628864<br>Appointment ID: 659171                             |                                                                       |                                                    | Defe<br>Repre<br>Order<br>Order<br>Pres.<br>Adm.                                                                                                    | Defendant: Person5826385<br>Representation Type: Criminal Case<br>Order Type: Subs for Panel Attorney<br>Order Date: 07/05/22<br>Pres. Judge: Test AZX-124<br>Adm./Mag Judge: Test AZX-135    |                                                                                                    |                                                                                                    |                                                                        |                      |
| Case: 4:19-CR-00001<br>Defendant #: 1<br>Case Title: US v. Sample Defendant<br>Attorney: Sample Attorney<br>Representation ID: 65/851<br>Appointment ID: 65/851                                      |                                                                       |                                                    | Defe<br>Repre<br>Order<br>Order<br>Pres.<br>Adm.                                                                                                    | Defendant: Sample Defendant<br>Representation Type: Criminal Case<br>Order Type: Subs for Federal Defender<br>Order Date: 06/01/21<br>Pres. Judge: Test AZX-j1<br>Adm./Mao Judge:             |                                                                                                    |                                                                                                    |                                                                        |                      |
| Appointment ID: 695168<br>Case: 4:22-CR-01000<br>Defendant #: 1<br>Case Title: US v Defendant Sample-Name<br>Attorney: Sample Attorney<br><u>Bepresentation ID: 662522</u><br>Appointment ID: 662172 |                                                                       |                                                    |                                                                                                    | Defe<br>Repre<br>Order<br>Order<br>Pres.<br>Adm.                                                                                                    | ndant: Defend<br>esentation Type:<br>Type: Appointin<br>Date: 10/12/22<br>Judge: Test AZX<br>/Mag Judge: | ant Sample-Name<br>Criminal Case<br>ng Counsel<br>                                                           |                                                                        |                      |

Select the case you want to review by clicking on the case number. You are taken to the Appointment Info page which displays the Vouchers on File.

## Step 2

**If there is no voucher listed**, then no voucher has been created or submitted. Click "Create" next to CJA-20 to create voucher. See detailed instructions in the <u>Attorney Manual</u>.

| Appointment                                                                                                    | Appointment Info                                                                         |                                                                                                    |                                                                                                    |                                                          |                                  |                    |  |
|----------------------------------------------------------------------------------------------------|------------------------------------------------------------------------------------------|----------------------------------------------------------------------------------------------------|----------------------------------------------------------------------------------------------------|----------------------------------------------------------|----------------------------------|--------------------|--|
| summary about this                                                                                                  | 1. CIR./DIST/DIV.CODE<br>0970                                                            | 2. PERSON REPRESENTED<br>Bad Guy                                                                      |                                                                                                    |                                                          | VOUCHER NUMBE                    | ER                 |  |
| appointment, including a list of                                                                                    | 3. MAG. DKT/DEF.NUMBER                                                                   | 4. DIST. DKT/DEF.NUMBER<br>3:18-CR-00999-1                                                            | 5. APPEALS. DKT/DEF.NUM                                                                                            | MBER                                                     | 6. OTHER. DKT/DI                 | EF.NUMBER          |  |
| appointment and links to create                                                                                     | 7. IN CASE/MATTER OF(Case Name)                                                          | 8. PAYMENT CATEGORY<br>Other representation required or<br>authorized by the CJA (including,          | 9. TYPE PERSON REPRESI                                                                                             | ENTED                                                    | 10. REPRESENTAT                  | TION TYPE          |  |
| View Representation                                                                                                 | US v Bad Guy                                                                             | but not limited to probation,<br>supervised release hearing, material<br>witness, grand jury witness) | Adult Defendant                                                                                                    |                                                          | Supervised Rele                  | ase Hearing        |  |
| Create New Voucher                                                                                                  | 11. OFFENSE(S) CHARGED                                                                   | ·······, g······ /···/                                                                                |                                                                                                    |                                                          |                                  |                    |  |
| AUTH <u>Create</u><br>Authorization for Expert and other                                                            | 12. ATTORNEY'S NAME AND MAILING A<br>Sample Attorney<br>1 Attorney St<br>Tucson AZ 85717 | 13. COURT ORDER                                                                                       | C Co-Counsel                                                                                                    | D Federal<br>Defender                                    | ☐ F Subs for Federal<br>Defender |                    |  |
| Services                                                                                                    | Phone: 111-111-1111<br>Email: deadmail@aotx.uscourts.gov                                 | L Learned Counsel Councel (Capital Only)                                                              | O Appointing<br>unsel I                                                                                            | P Subs for R Subs for<br>Panel Attorney Retained Attorne | R Subs for<br>Retained Attorney  |                    |  |
| Authorization for payment of<br>transcript                                                                          |                                                                                          |                                                                                                    | S Pro Se Att                                                                                                    | TRetained<br>torney S                                    | U Subs for Pro<br>Se             | 🗌 X Administrative |  |
| BUDGETAUTH Create<br>Authorization for Excess Attorney Fees<br>and/or Expert and other Services on<br>Budgeted Case |                                                                                          |                                                                                                    | Y Standby Counsel<br>Prior Attorney's Name<br>Appointment Dates<br>Signature of Presiding Judge (<br>Test A.Z.X.i1 | or By Order of the                                       | e Court                          |                    |  |
| CJA-20 Create                                                                                                    | 14. LAW FIRM NAME AND MAILING ADI                                                        | DRESS                                                                                                 | Date of Order<br>10/5/2022                                                                                         | Nune Pro                                                 | o Tunc Date                      |                    |  |
| Court-Appointed Counsel                                                                                             |                                                                                          |                                                                                                    | Repayment 🗌 YES 🗹                                                                                                  | NO                                                       |                                  |                    |  |
| CJA-21 Create                                                                                                    | Vouchers on File                                                                         |                                                                                                    |                                                                                                    |                                                          |                                  |                    |  |
| and other Services                                                                                                  | To group by a particular Header, d                                                       | rag the column to this area.                                                                          |                                                                                                    | Search                                                   | :                                |                    |  |
| CJA-26 Create                                                                                                    | Case Defendant                                                                           | Туре                                                                                                  | Status                                                                                                    |                                                          | Date Entere                      | d                  |  |
| in Excess of the Statutory Case                                                                                     | No rows have been recorded on the database                                               |                                                                                                    |                                                                                                    |                                                          |                                  |                    |  |
| Court                                                                                                    |                                                                                          |                                                                                                    |                                                                                                    |                                                          |                                  | No data            |  |
| TRAVEL Create   Authorization for payment of Travel                                                                 |                                                                                          |                                                                                                    |                                                                                                    |                                                          |                                  |                    |  |

**If there are vouchers listed**, verify the current status of voucher. If you have many vouchers you can sort by clicking on the "Type" header for that column which will sort vouchers alphabetically by type. You can also use the search box and search by "CJA-20" to bring only CJA-20 vouchers to the page.

| Appointment                                                                                                    | Appointme                                                   | nt Info                                      |                                         |                                                                                                    |                                                |                              |                                 |
|----------------------------------------------------------------------------------------------------|-------------------------------------------------------------|----------------------------------------------|-----------------------------------------|----------------------------------------------------------------------------------------------------|------------------------------------------------|------------------------------|---------------------------------|
| summary about this                                                                                                  | 1. CIR./DIST/DIV.CODE 2. PERSON REPRESENTED<br>0970 Bad Guy |                                              |                                         |                                                                                                    |                                                | VOUCHER NUMBER               |                                 |
| appointment, including a list of                                                                                    | 3. MAG. DKT/DEF.NUMBER<br>3. 18CR_00999.1                   |                                              |                                         | 5. APPEALS. DKT/DEF.NUMBER                                                                                   |                                                | 6. OTHER. DKT/DEF.NUMBER     |                                 |
| appointment and links to create                                                                                     | 7. IN CASE/MATTER OF(Case                                   | Name) 8. PAYMENT CATEG<br>Other representati | ORY<br>on required or<br>CIA (including | 9. TYPE PERSON REPR                                                                                          | ESENTED                                        | 10. REPRESENTA               | TION TYPE                       |
| View Representation                                                                                                 | US v Bad Guy                                                | but not limited to<br>supervised release     | probation,<br>hearing, material         | Adult Defendant                                                                                              |                                                | Supervised Rel               | ease Hearing                    |
|                                                                                                    | 11. OFFENSE(S) CHARGED                                      | witness, grand jur                           | y witness)                              |                                                                                                    |                                                |                              |                                 |
| Create New Voucher                                                                                                  | 12. ATTORNEY'S NAME AND                                     | MAILING ADDRESS                              |                                         | 13. COURT ORDER                                                                                              |                                                |                              |                                 |
| AUTH <u>Create</u><br>Authorization for Expert and other                                                            | Sample Attorney<br>1 Attorney St<br>Tueson AZ 85717         |                                              |                                         | A Associate                                                                                                  | C Co-Counsel                                   | D Federal<br>Defender        | F Subs for Federal<br>Defender  |
| Services                                                                                                    | Phone: 111-111-1111<br>Email: deadmail@aotx.us              | courts gov                                   |                                         | L Learned Counsel<br>(Capital Only)                                                                          | O Appointing<br>Counsel                        | P Subs for<br>Panel Attorney | R Subs for<br>Retained Attorney |
| Authorization for payment of transcript                                                                             |                                                             |                                              |                                         | S Pro Se                                                                                                    | T Retained<br>Attorney                         | U Subs for Pro               | X Administrative                |
| BUDGETAUTH Create<br>Authorization for Excess Attorney Fees<br>and/or Expert and other Services on<br>Budgeted Case |                                                             |                                              |                                         | V Standby Counsel<br>Prior Attorney's Name<br>Appointment Dates<br>Signature of Presiding Jud<br>Test AZX-i1 | dge or By Order of th                          | he Court                     |                                 |
| CJA-20 Create<br>Appointment of and Authority to Pay<br>Court-Appointed Counsel                                     | 14. LAW FIRM NAME AND M                                     | AILING ADDRESS                               |                                         | Date of Order<br>10/5/2022<br>Repayment VES                                                                  | Nune Pr                                        | ro Tunc Date                 |                                 |
| CJA-21 <u>Create</u><br>Authorization and Voucher for Expert                                                        | Vouchers on File                                            |                                              |                                         |                                                                                                    |                                                |                              |                                 |
| and other Services                                                                                                  | To group by a particular                                    | Header, drag the column to t                 | his area.                               |                                                                                                    | Searc                                          | h:                           |                                 |
| CJA-26 <u>Create</u>                                                                                                | Case                                                        | Defendant                                    | Туре 🥌                                  | Stat                                                                                                    | us                                             |                              | Date Entered                    |
| Statement for a Compensation Claim<br>in Excess of the Statutory Case<br>Compensation Maximum: District<br>Court    | 3:18-CR-00999-<br>Start: 10/25/2022<br>End: 10/25/2022      | Bad Guy (# 1)<br>Claimed Amount: 1,896.00    | CJA-20<br>Sample Attorn                 | ey 📝                                                                                                    | Submitted to 0<br>0970.1408534<br>FINAL PAYMEN | Court<br><u>1</u><br>NT      | 10/25/2022                      |
| TRAVEL Create   Authorization for payment of Travel Invel                                                           | 1                                                           |                                              |                                         | L                                                                                                    |                                                | <b>P</b>                     | age 1 of 1 (1 items)            |

| Status Definition  |                                                                                       |  |  |  |  |  |
|--------------------|---------------------------------------------------------------------------------------|--|--|--|--|--|
| Submitted to Court | Voucher is process of review/payment with the court                                   |  |  |  |  |  |
| Voucher Entry      | Voucher has NOT been submitted to court. Click on Edit to go to voucher and complete. |  |  |  |  |  |
| Voucher Closed     | Voucher has been paid and closed.                                                     |  |  |  |  |  |

If you have **multiple open CJA-20 vouchers in your "Vouchers on File" section**, you should review the vouchers and delete the duplicate vouchers. To delete a voucher, open the voucher and click "Delete Draft" button on the bottom of the voucher.

| Vouchers on F                           | ile                                              |                           |                       |                       |
|-----------------------------------------|--------------------------------------------------|---------------------------|-----------------------|-----------------------|
| To group by a particu                   | ular Header, drag the column to t                | his area.                 | Search:               |                       |
| Case                                    | Defendant                                        | Туре                      | Status                | Date Entered          |
| 4:19-CR-00001-<br>Start:<br>End:        | Sample Defendant (# 1)<br>Claimed Amount: 300.20 | CJA-20<br>Sample Attorney | Voucher Entry<br>Edit | 10/25/2022            |
| <u>4:19-CR-00001-</u><br>Start:<br>End: | Sample Defendant (# 1)<br>Claimed Amount: 158.00 | CJA-20<br>Sample Attorney | Voucher Entry<br>Edit | 10/25/2022            |
| 1                                       |                                                  |                           |                       | Page 1 of 1 (2 items) |

Please note that if the case has been closed for more than 1 year, you must obtain permission to submit the late voucher pursuant to the <u>District of Arizona Billing Guide section II.C.</u> If you obtain an order, attach the order to the documents tab of the voucher before submission.

If you have a case that appears in the Appointments' List for which you do not intend to submit a voucher, please send an email to the CJA Department (<u>cja evoucher@azd.uscourts.gov</u>) with the case number and ask us to add a termination date which will remove the case from your Appointments' List.

If you have a case that is not in your Appointments' List that you want to verify the status of a voucher, go to the top blue menu bar and click Operations>My Appointments and search for the case.

| CJA eV<br>TSD U/<br>Sample | CJA eVoucher - Arizona District Court<br>TSD UAT - Release 6.8.0.0<br>Sample Attorney (Attorney) |      |          |  |  |  |  |  |  |
|----------------------------|--------------------------------------------------------------------------------------------------|------|----------|--|--|--|--|--|--|
| <u>Home</u>                | Operations Reports Links                                                                         | Help | Sign out |  |  |  |  |  |  |
| > <u>Home</u>              | My Appointments                                                                                  |      |          |  |  |  |  |  |  |
| 🗉 My Acti                  | <sub>ti</sub> Search Appointments                                                                |      |          |  |  |  |  |  |  |
| To group I                 | To group by a particular Header, drag the column to this area.                                   |      |          |  |  |  |  |  |  |

Click on the case number. You will be taken to the Appointment Info page. See instructions at Step 2 once you are on the Appointment Info page.

| Home                                                                                                    | Operations               | Reports | Links | Help | Sign out |                                                                                                    |
|----------------------------------------------------------------------------------------------------|--------------------------|---------|-------|------|----------|----------------------------------------------------------------------------------------------------|
| > Operations<br>Search:                                                                                                    | > <u>My Appointments</u> |         |       |      |          |                                                                                                    |
| Appointments                                                                                                    |                          |         |       |      |          | Defendant                                                                                                    |
| Case: 2:14-CR-01011<br>Defendant #: 1<br>Case Title: United States vs. Person6697<br>Attorney: Sample Attorney<br>Representation ID: 407 |                          |         |       |      |          | Defendant: Person6697<br>Representation Type: Supervised Release Hearing<br>Order Type: Appointing Counsel<br>Order Date: 05/03/16<br>Pres. Judge: Test AZX-j26 |